# キャッシュの 消し方

キャッシュを消すとこれまでブラウザに保存されていたパスワード等が 消去される可能性があるため、<u>通常使っていないブラウザ</u>でキャッシュを 消去し、確認することをお勧めします。

例: Google Chromeを通常使っていれば、 Safariでログインしキャッシュを消して確認。

Webページのコンテンツが何らかのエラーによって表示されなかったり、最新ページが表示 されないなど不具合が発生した場合には、ブラウザのキャッシュをクリアすると改善する場 合があります。

ブラウザのキャッシュをクリアする方法はブラウザーによって異なります。 以下の主要ブラウザの手順を記載します。

Google Chrome
Microsoft Edge
Safari

### **Google Chrome**

**1** Google Chromeを起動し 右上の「設定」: から「履歴」を選択します。 Google Chrome の設定 新しいタブ Ctrl+T 新しいウィンドウ Ctrl+N 新しいシークレット ウィンドウ Ctrl+Shift+N 履歴 履歴 Ctrl+H タウンロード □ 最近閉じたタブ ブックマーク 🛄 7個のタブ 90% ズーム \_ ● 履歴 🔹 設定 印刷... キャスト... 他のデバイスからのタブなし 検索... CUITI その他のツール 切り取り ⊐ピ– 貼り付け 編集 設定 ヘルプ 終了

- Google Chrome 履歴ウィンドウ が表示されたら、右側に表示の
  「閲覧履歴データーの削除」ボタン を選択します。

▶

3 閲覧の履歴の削除 ウィンドウで、 下記3つの項目のオプションにチェック を入れ「データを削除」ボタンを 選択します。

#### 閲覧履歴データの削除

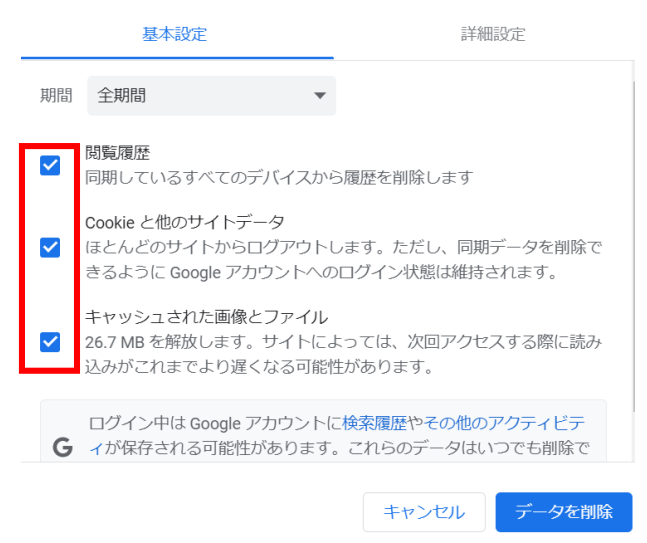

## Microsoft Edge

 Microsoft Edgeを起動し、 画面右上の「設定など」から 「履歴」を選択します。

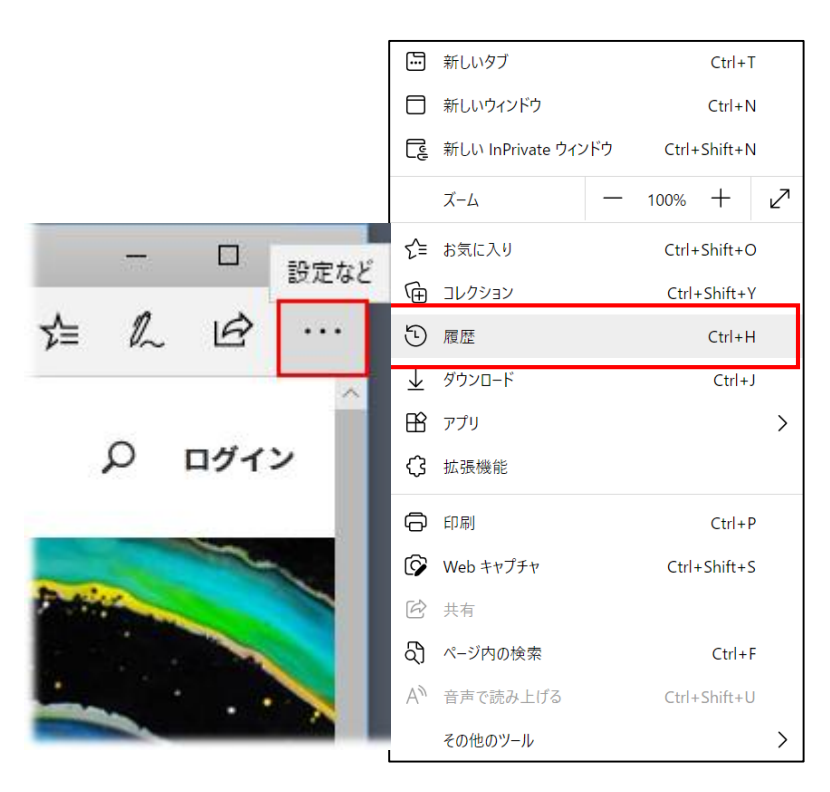

2 履歴一覧が表示されたら、右上の 「その他のオプション」ボタンから 「履歴データをクリア」を選択しま す。

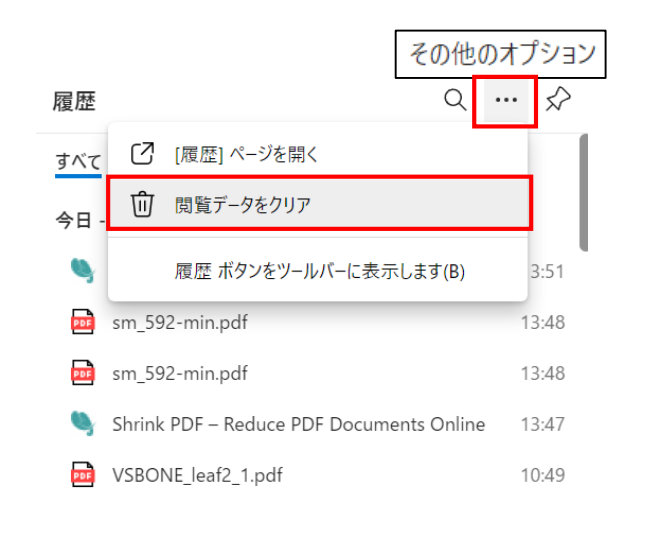

3 閲覧データのクリア表示から 「時間の範囲」を選択して、 「今すぐクリア」ボタンをクリックします。

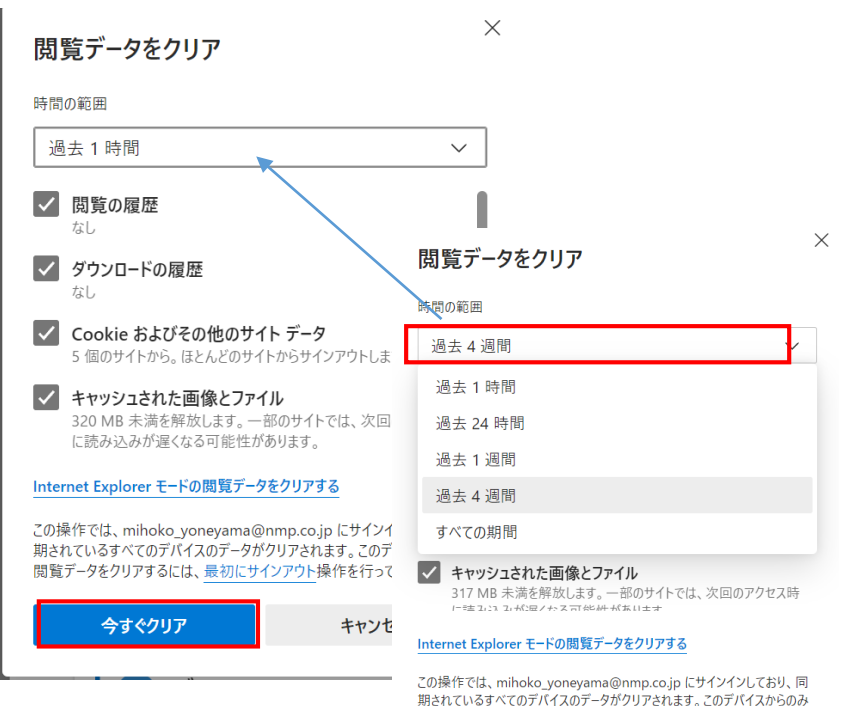

期されているタイでのナバイスのテータがクリアされます。このナバイスからの 閲覧データをクリアするには、<u>最初にサインアウト</u>操作を行ってください。

今すぐクリア キャンセル

### Safari

 Safariを起動し、画面上部の 「Safari」から「履歴を消去」を 選択します。

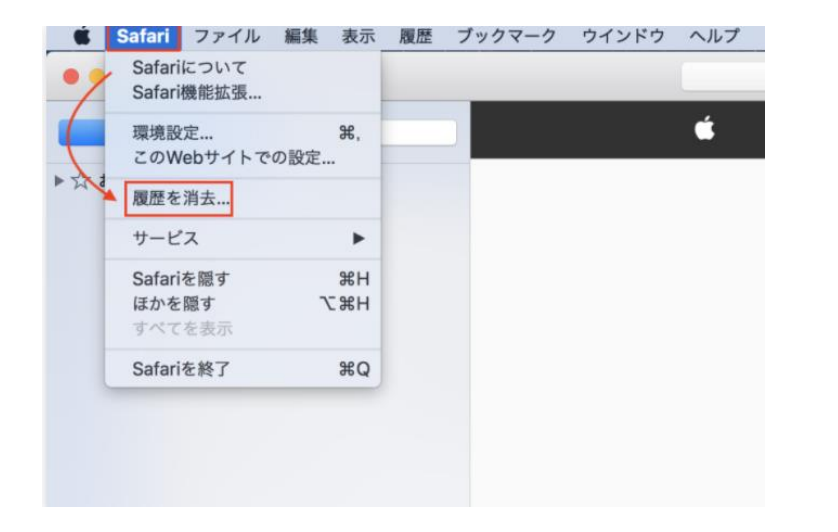

「消去の対象」期間を選択して 「履歴を消去」を選択します。

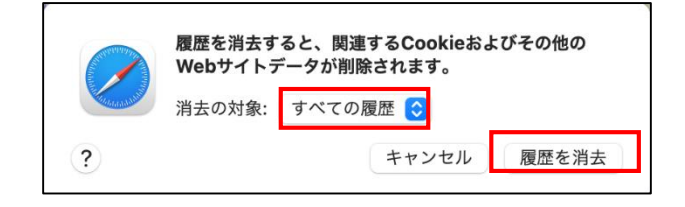

| 設定履行 | 宦」>「Safari」の順に選択し、<br>歴と Web サイトデータを消去」をタップします                                                      |
|------|----------------------------------------------------------------------------------------------------|
| <    | 、<br>設定 Safari                                                                                      |
|      | プライバシーとセキュリティ                                                                                       |
|      | サイト越えトラッキングを防ぐ                                                                                      |
|      | <b>IPアドレスを非公開</b> トラッカーから隠す >                                                                       |
|      | すべての Cookie をブロック                                                                                   |
|      | 詐欺 Web サイトの警告                                                                                       |
|      | プライバシー保護広告の測定                                                                                       |
|      | Apple Payの確認                                                                                        |
|      | Webサイトで、Apple Pay が設定されているかおよび<br>Apple Card アカウントを持っているかをチェックすること<br>を許可します。<br>Safari とプライバシーについて |
| ſ    | 履歴と Web サイトデータを消去                                                                                   |